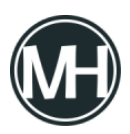

Si utilizas el sistema operativo Windows y quieres conectarte a otra PC por medio del programa Escritorio Remoto, y te encuentras con la sorpresa de que te aparece un mensaje que indica que no está activo dicha característica de Windows, aquí te contamos cómo puedes habilitarla rápidamente.

Para conectarte a un dispositivo por escritorio remoto, solo busca *«escritorio remoto»* en la barra de búsqueda de Windows 10 o Windows 11, o Windows Server 2012 en adelante. Si utilizas versiones anteriores de Windows, tendrás que buscar la aplicación directamente en los programas del Menú Inicio.

Cabe mencionar que algunas versiones de Windows no cuentan con el programa Escritorio Remoto, como es el caso de Windows 10 Home. En este caso será necesario adquirir una licencia de una versión superior del sistema operativo.

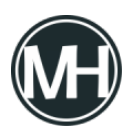

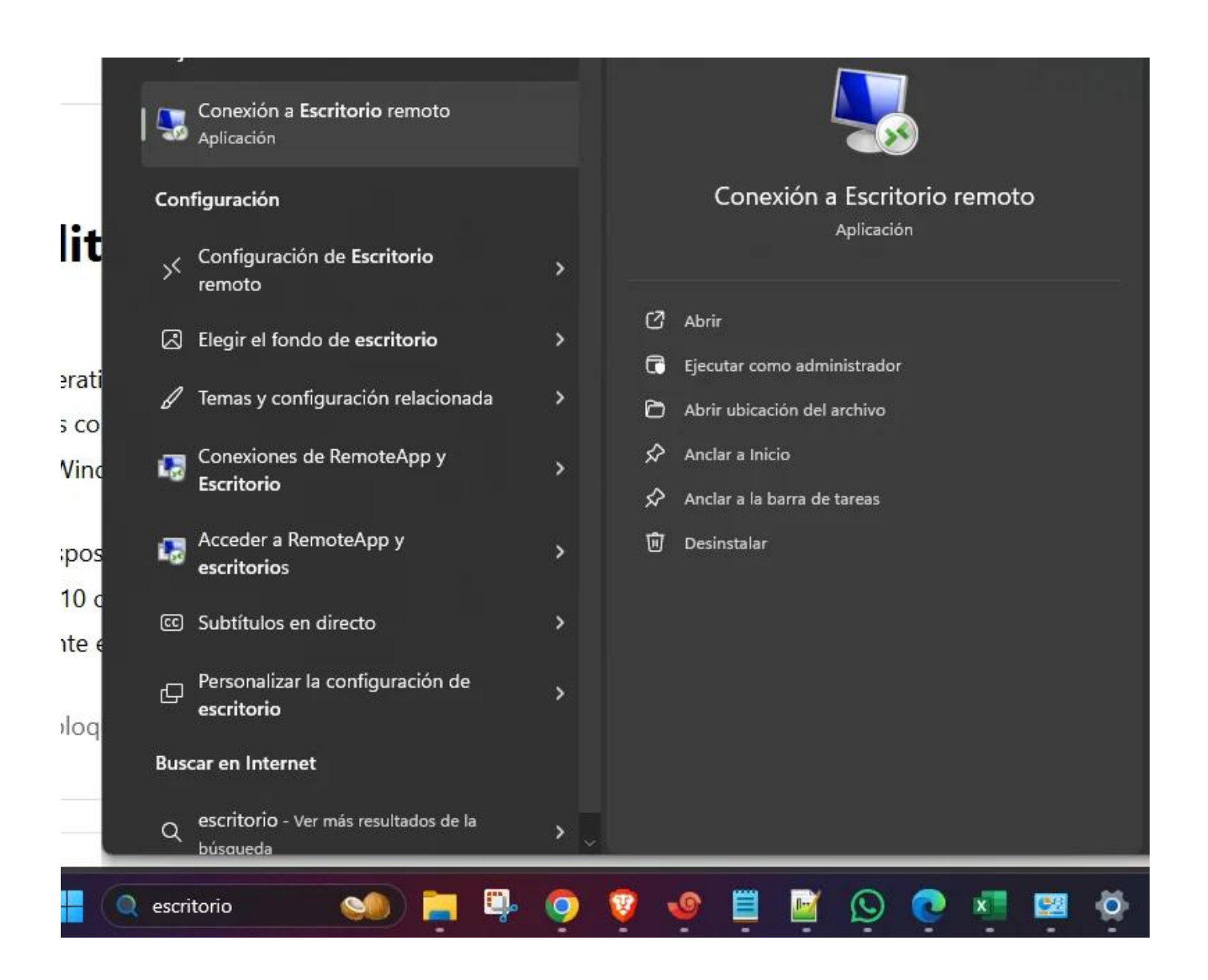

Al abrir la aplicación, se verá una ventana como la siguiente, donde se coloca la dirección IP del dispositivo remoto al que se requiere conectar, y posteriormente se pedirán las credenciales de acceso.

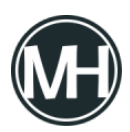

| 💀 Conexión a Escritorio remoto 🛛 — 🗌 🗙 |                                |                  |       |  |
|----------------------------------------|--------------------------------|------------------|-------|--|
|                                        | Conexión<br>a Escritorio I     | emoto            |       |  |
| <u>E</u> quipo:                        | 124.123.65.3                   | ~                |       |  |
| Nombre de                              | usuario: Ninguno especificado  |                  |       |  |
| Se solicitara                          | in credenciales al conectarse. |                  |       |  |
| 🕤 Mostra                               | ar <u>o</u> pciones            | <u>C</u> onectar | Ayuda |  |

En caso de que el dispositivo al que nos queremos conectar no tenga activado el Escritorio Remoto, será necesario activarlo en *Sistema > Escritorio Remoto*.

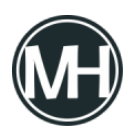

|      | Stepanenko<br>Cuenta local        | Sist | ema                                                                                               |  |
|------|-----------------------------------|------|---------------------------------------------------------------------------------------------------|--|
| Buse | car una opción de configuración Q | Ŗ    | Solución de problemas<br>Solucionadores de problemas recomendados, preferencias, historial        |  |
| •    | Inicio                            | പ്പ  | Recuperación<br>Reiniciar inicio avanzado volver                                                  |  |
|      | Sistema                           |      |                                                                                                   |  |
| 8    | Bluetooth y dispositivos          | Ð    | Proyectar en este equipo<br>Permisos, PIN de emparejamiento, detectar                             |  |
| -    | 💎 Red e Internet                  |      |                                                                                                   |  |
| 1    | Personalización                   | ><   | Escritorio remoto<br>Usuarios de escritorio remoto, permisos de conexión                          |  |
|      | Aplicaciones                      |      |                                                                                                   |  |
| •    | Cuentas                           | Ō    | Portapapeles<br>Historial de cortar y copiar, sincronización y borrado                            |  |
| ٩    | Hora e idioma                     |      |                                                                                                   |  |
| •    | Juegos                            | œ    | Componentes del sistema<br>Administrar componentes del sistema preinstalados en Windows           |  |
| X    | Accesibilidad                     | 田    | Características opcionales                                                                        |  |
|      | Privacidad y seguridad            |      |                                                                                                   |  |
| 3    | Windows Update                    | ()   | Información<br>Especificaciones de dispositivo, cambiar nombre de PC, especificaciones de Windows |  |

En la ventana de Escritorio Remoto, damos clic en el botón de activación, confirmamos en la ventana emergente y ya se podrá realizar la conexión remota al dispositivo.

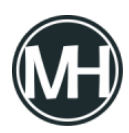

| Sistema > Escritorio remoto |                                                                                                    |  |  |  |  |
|-----------------------------|----------------------------------------------------------------------------------------------------|--|--|--|--|
| ><                          | Escritorio remoto<br>Conectar y usar este equipo desde otro dispositivo con la aplicación escritorio remoto                                                     |  |  |  |  |
| Con                         | Usuarios de escritorio remoto<br>Seleccionar los usuarios que pueden acceder a este equipo de forma remota<br>figuración de Escritorio remoto                   |  |  |  |  |
|                             | ¿Quieres habilitar Escritorio remoto?<br>Tú y los usuarios seleccionados en Cuentas de usuario podrán conectarse a este equipo de<br>forma remota.<br>Confirmar |  |  |  |  |

Una vez activado, se podrán realizar conexiones al dispositivo mediante el nombre de la PC o dirección IP.

Si tienes alguna duda, déjala aquí en los comentarios.